## Créer votre page entreprise sur Facebook et faire sa promotion

Etape N°1 : créer une page Etape N°2 : Choisir le type structure Etape N°3: Remplir des informations Etape N°4 : Promouvoir sa page ou sa publication

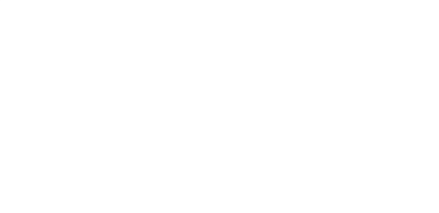

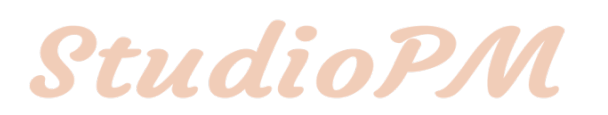

# Etape Nº1 : créer une page

- En haut à droite de votre accueil Facebook, je clique sur la petite flèche qui pointe vers le bas
- Je clique sur l'onglet « Créer une Page »

StudioPM

- 🕺 🤔 🛞 🛛 🛬

Créer une Page

Gérer les Pages

Créer un groupe

Gérer les groupes

Créer des publicités

Publicité sur Facebook

Historique personnel

Préférences du fil d'actualité

Paramètres

Déconnexion

## Etape Nº2 : Choisir votre domaine

- Prenons l'exemple d'une entreprise de voyages
- Je clique sur le visuel du milieu « Entreprise, organisme ou institution »

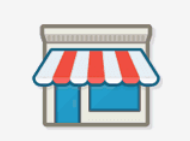

Lieu ou commerce local

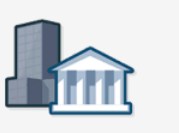

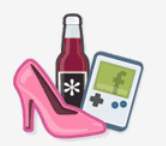

Entreprise, organisme ou institution

Marque ou produit

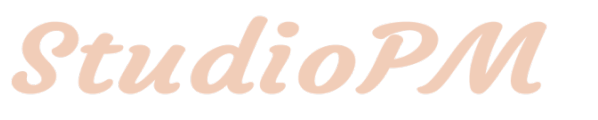

- Je clique sur « Choisissez une catégorie », pour continuer dans mon exemple je sélectionne la catégorie « Agence de voyage »
- Je nomme mon entreprise
   « Amazing Trip »

**StudioP**M

#### Entreprise, organisme ou institution

Rejoignez vos supporters sur Facebook.

Choisissez une catégorie 🔻

Nom de l'entreprise

En cliquant sur Démarrer, vous acceptez les conditions d'utilisation des Pages Facebook.

Démarrer

# Etape N°3 : Remplir des informations

Gére

- Ma page est créée, pour la rendre plus attrayante j'ajoute une photo de profil et de couverture.
- Je me rends dans « À Propos » et je remplis les informations essentielles qui permettent de m'identifier aux yeux des potentiels clients

| G                                                      | ı∰ J'aime 🔊 S'abonner 🏕 Partager ····                                                                                                    |           | +                      | - Ajouter un bouton |
|--------------------------------------------------------|----------------------------------------------------------------------------------------------------|-----------|------------------------|---------------------|
| mazing Trip<br>réer un nom d'utilisateur<br>e Page "@" | À propos                                                                                                    |           | HISTOIRE               | Modifier infos Page |
| Accueil                                                | Catégorie Agence de vovage                                                                                                    | Modifier  | + Modifier l'actualité |                     |
| Publications                                           | Nom Amazing Trip                                                                                                    | Modifier  |                        |                     |
| wis                                                    | Nom de compte Créer un nom d'utilisati                                                                                                    |           |                        |                     |
| /idéos                                                 | Information sur l'entreprise                                                                                                    |           |                        |                     |
| Photos                                                 | Modifier Date de création                                                                                                    |           |                        |                     |
| propos                                                 | Modifier Mission                                                                                                    |           |                        |                     |
| lentions J'aime                                        | COORDONNÉES                                                                                                    |           |                        |                     |
| roupes                                                 | sector services a service service serv |           |                        |                     |
| Promouvoir                                             | Amazing Trip                                                                                                    | n message |                        |                     |
| érer les promotions                                    |                                                                                                    |           |                        |                     |

### StudioPM

# Etape Nº4 : Promouvoir sa page ou sa publication

 En bas de la bannière, je dispose d'un bouton bleu « Promouvoir » sur lequel je clique

**StudioP**M

#### Amazing Trip

Créer un nom d'utilisateur de Page "@"

Accueil

Publications

Avis

Vidéos

Photos

À propos

Mentions J'aime

Groupes

Promouvoir

Gérer les promotions

#### Booster - Objectif

A

Les outils publicitaires de Facebook peuvent ne pas fonctionner correctement lorsqu'un bloqueur de publicités est activé dans un navigateur web. Désactivez le bloqueur de publicités ou ajoutez l'URL de cette page web dans vos exceptions afin de pouvoir créer des publicités sans problème. Une fois le bloqueur de publicités désactivé, vous devrez rafraîchir votre page.

х

#### Créez une promotion pour atteindre votre objectif

Commencez par choisir ce que vous voulez promouvoir.

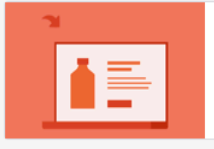

Attirer plus de visiteurs sur votre site web Faites la promotion de votre site web auprès d'une large audience

 $(\mathcal{D})$ 

 Je choisis d'attirer plus de visiteurs sur ma page, je clique donc sur la proposition

## **StudioP**M

 Je remplis les informations qui me sont demandées telles que l'URL de ma page ou de ma publication, je choisis la somme que je veux injecter quotidiennement durant ma campagne ou une somme totale pour une durée déterminée en choisissant d'adapter mon offre

#### Créer une promotion > Attirer plus de visiteurs sur votre site web

Les outils publicitaires de Facebook peuvent ne pas fonctionner correctement lorsqu'un bloqueur de publicités est activé dans un navigateur web. Désactivez le bloqueur de publicités ou ajoutez l'URL de cette page web dans vos exceptions afin de pouvoir créer des publicités sans problème. Une fois le bloqueur de publicités désactivé, vous devrez rafraîchir votre page.

| Instagram Diffuser une promotion sur Instagram                                                                                                    | FIL D'ACTUALITÉ SUR<br>ORDINATEUR                  | FIL D'ACTUALITÉ SUR MOBILE | INSTAGR        | AM       |
|----------------------------------------------------------------------------------------------------|----------------------------------------------------|----------------------------|----------------|----------|
| BUDGET ET DURÉE                                                                                                    | Amazing Trip<br>Sponsorisé · ©<br>Agence de voyage |                            | 焰 J'aime la Pa | ge       |
| 5,00 \$  Le montant réel dépensé quotidiennement peut varier.  5 - 9 clics estimés par jour  Durée  7 jours  14 jours  28 jours  Diffuser cette publicité jusqu'au  17/6/2017  PAIEMENT |                                                    |                            |                |          |
| En cliquant sur Promouvoir, vous acceptez les Conditions généra                                                                                                    | ales de Facebook.   Pages d'aid                    | le                         | Annuler        | omouvoir |

## **StudioP**M